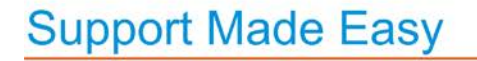

# nanoRep User Guide

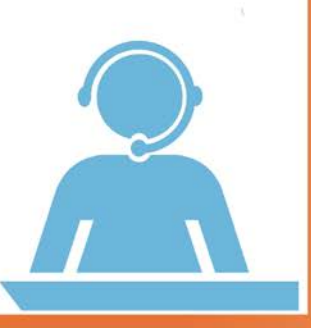

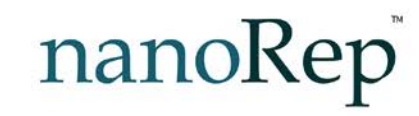

www.nanorep.com

## Table of Contents

| Support and Contact Information             |    |
|---------------------------------------------|----|
| Important Notice                            | 3  |
| Chapter 1. Setting Up papeDep               | E  |
|                                             |    |
| What is nanoRep?                            | 5  |
| How it Works                                | 5  |
| Installing Widgets                          | 6  |
| Floating, Embedded and Most Popular Widgets | 6  |
| Facebook Widget                             | 12 |
| Additional Options                          | 13 |
| Email Answer Templates                      | 13 |
| Twitter                                     | 14 |
| Incoming Email Address                      | 15 |
| Chapter 2: Working with nanoRep             | 17 |
| Step 1: Reps Answering Escalated Questions  | 17 |
| Customers Asking Questions                  | 17 |
| Reps Logging In to nanoRep                  | 21 |
| Reps Handling Their Inbox                   | 21 |
| Other Options                               | 24 |
| Step 2: Updating the Knowledge Base         | 26 |
| Handling Pending Knowledge Base Updates     | 26 |
| Handling Unanswered Questions               |    |
| Updating the Knowledge Base                 | 29 |
| Step 3: Monitoring Statistics               | 32 |

# **Support and Contact Information**

Support – Email: <u>support@nanorep.com</u> Support – Phone: +972-9-9578069 Sales – Email: <u>sales@nanorep.com</u> Sales – Phone: +972-9-9578069

## **Important Notice**

Copyright © 2009 - 2011 nanoRep Technologies Ltd. All rights reserved.

All intellectual property rights in this publication are owned by nanoRep Technologies Ltd. and protected by applicable copyright laws and international treaty provisions. nanoRep Technologies Ltd. retains all rights not expressly granted. No part of this publication may be reproduced in any form whatsoever or used to make any derivative work without prior written approval by nanoRep Technologies Ltd.

nanoRep Technologies Ltd. reserves the right to revise this publication, and/or make improvements or changes in the product(s) and/or the program(s) described in this documentation at any time without prior notice. The information in this document is provided in good faith, but without any representation or warranty whatsoever, whether it is accurate, or complete or otherwise, and on express understanding that nanoRep Technologies Ltd. shall have no liability whatsoever to other parties in any way arising from or relating to the information or its use.

Any software described in this publication is furnished under a license agreement.

All other trademarks are the property of their respective owners. Other company and brand products and service names are trademarks or registered trademarks of their respective holders.

Blank page for double-sided printing

# 1

# Setting Up nanoRep

## What is nanoRep?

nanoRep is scalable, web-based help-desk software with ticketing support, a self-learning Q&A knowledge base and on-the-fly multilanguage translation.

nanoRep creates a self-service experience for visitors to any website, Facebook page, CRM interface and so on. Customers get instant, professional, consistent and accurate answers across different channels from a single Q&A knowledge base.

nanoRep helps reps handle escalated tickets professionally until they are solved, while dynamically learning and building up its knowledge base in order to answer even more questions automatically!

- The more **accurate** the answers nanoRep provides to visitors' questions, the higher the probability of converting visitors into satisfied customers.
- The more **instant** answers nanoRep provides to users' questions, the more significant the escalation reduction to your support center reps.

## How it Works

nanoRep users, reps and administrators use a completely web-based interface. All of nanoRep's functionality is provided by the nanoRep servers and by a single line of script integrated into your website. nanoRep is a SaaS (Software as a Service) system, whose software and knowledge base are hosted on nanoRep's servers.

No client installation is required to obtain the full benefits of nanoRep.

## Installing Widgets

Several types of widgets are available, such as floating, embedded, most popular and Facebook widgets. Each can be installed by adding a different code snippet to your website hosting environment or performing a simple procedure. The snippet for each type of widget can be copied from the nanoRep web console.

If you have questions about or during this setup process, you can use nanoRep's floating widget on the nanoRep website. Simply post your questions to get the answers you need!

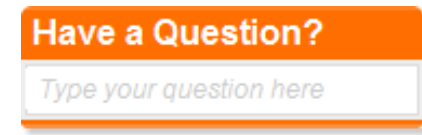

## Floating, Embedded and Most Popular Widgets

- To get a floating, embedded or most popular widget code snippet:
  - 1 At my.nanorep.com, click the Home branch, which enables easy access to the first three steps for getting nanoRep support up and running, as shown below:

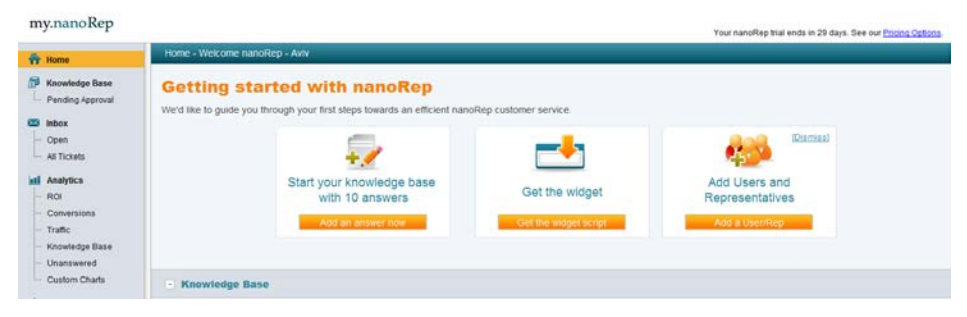

2 Click the **Get the widget** button. The following information is displayed, enabling you to get a code snippet for the widget of your choice.

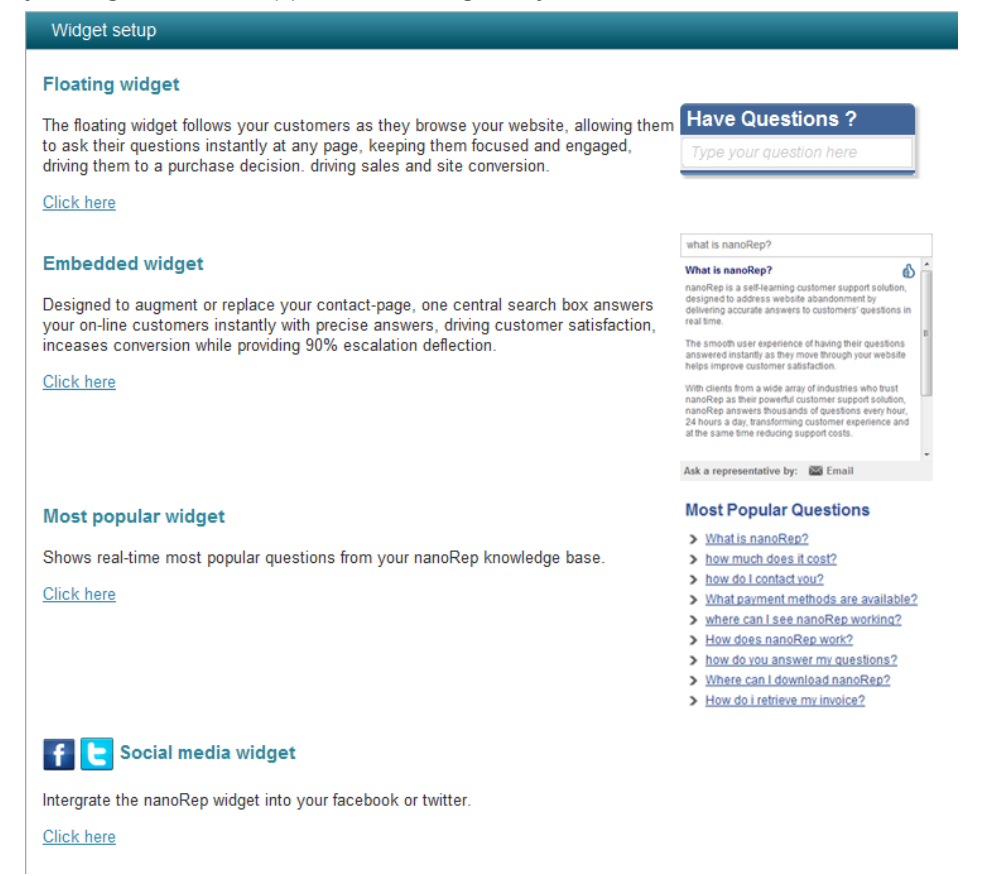

3 Click the **Click here** link of the widget type that you want to add to your website.

#### Floating Widget

Instructions for generating the code snippet are displayed, as shown below: Why nanoRep Product Pricing Customers Company Blog Contact

# Setting up nanoRep Float in your site in 3 easy steps!

#### Step 1 - Add file to your site

In order to allow our Interface to interact with your website, you need to add an HTML, file to your site. Download the file by right-clicking on the following link and store the file in your web-site hosting.

#### Download CDCFrame.html

The full path on your website on which the file is stored (i e http://yourdomain.com/CDCFrame.html) will be referred to as CDC Frame Path in the next step.

\* Please make sure that CDCFrame is hosted on the same domain you want to use the float in.

#### Step 2 - Fill in the following parameters

| Vour Account name: desurter |
|-----------------------------|
| Tour Account name docustar  |
| CDC Frame Path              |

Step 3 - Click generate and paste the code in your website

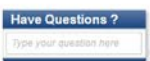

#### Floating Widget Customization

nanoRep enables you to customize the background color and text color of the floating widget's top and bottom bar. You can also customize the text in the bottom bar (for example, to insert your slogan) and the background color of the text area. You can also specify whether the widget appears on the left or the right side of the screen. For more information, contact nanoRep support.

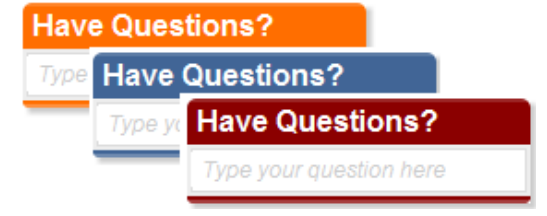

#### **Embedded Widget**

An embedded widget is simply a frame that you embed in your website. Therefore, you can design anything you want around it. The installation process of embedded widgets enables you to specify the size of this frame.

Instructions are displayed with the option to generate the code snippet, as shown below:

| nanoRep                                                               |                        |                 |            |           |         |      |         |  |
|-----------------------------------------------------------------------|------------------------|-----------------|------------|-----------|---------|------|---------|--|
|                                                                       | Why nanoRep            | Product         | Pricing    | Customers | Company | Blog | Contact |  |
| Setting up nanoRep En                                                 | nbed in your si        | te in 2 easy    | steps!     |           |         |      |         |  |
| Step 1 - Fill in the follow                                           | ing parameter          | s               |            |           |         |      |         |  |
| Your Account name: docust<br>Custom size<br>Width: 500<br>Height: 350 | ar                     |                 |            |           |         |      |         |  |
| Step 2 - Click generate                                               | and paste the          | code in you     | ur website |           |         |      |         |  |
| C                                                                     |                        |                 |            |           |         |      |         |  |
| Paste the generated script in th                                      | e appropriate positior | n in your webpa | ige.       |           |         |      |         |  |
| All Done !                                                            |                        |                 |            |           |         |      |         |  |

If you encounter any questions during the setup process, you can consult the nanoRep Float at any page in our site, and post a question if you do not find the answer you are tooking for. Have Questions ? Type your question here The following is an example of a customized embedded widget:

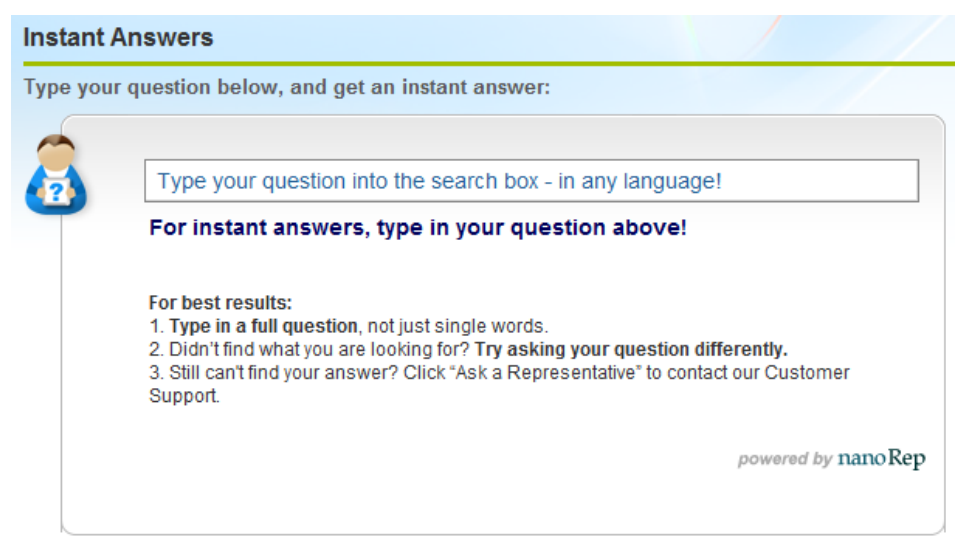

#### Most Popular Answers Widget

The nanoRep most popular answers widget shows the current most popular questions from the nanoRep knowledge base. The list is dynamically updated. The installation process of a most popular answers widget enables you to specify the number of answers to show and the number of days from which to extract the most popular answers.

Instructions are displayed with the option to generate the code snippet. For example, as shown below:

| Widget setup                                                                                                 |      |
|----------------------------------------------------------------------------------------------------|------|
| Setup most popular widget                                                                                    |      |
| Your widgets will only work on the following domain(s): <ul> <li>nanorep.com</li> </ul>                      |      |
| For additional domains contact nanoRep support: <a href="mailto:support@nanorep.com">support@nanorep.com</a> |      |
| Step 1 - Choose widget dimensions                                                                            |      |
| Days: 60 Most popular answers from this number of days will be shown (1 - 100                                | 00). |
| Items to show: 20 The number of answers to show (1 - 30).                                                    |      |
| Step 2 - Click generate and paste the code into your website                                                 |      |
| Generate code                                                                                                |      |
| Paste the generated script in the desired position on your webpage.                                          |      |

4 Follow the instructions in the displayed window. Click the **Generate** option and then copy the code into your website immediately before the closing body tag **(</body>)**.

### Facebook Widget

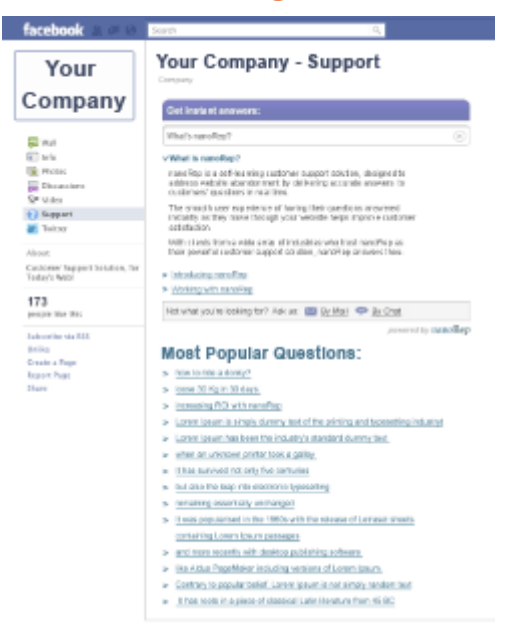

- To set up the nanoRep Facebook application on your business's Facebook page:
  - 1 In the nanoRep back office, select the **Social Networks** branch. Instructions are then displayed, as shown below:

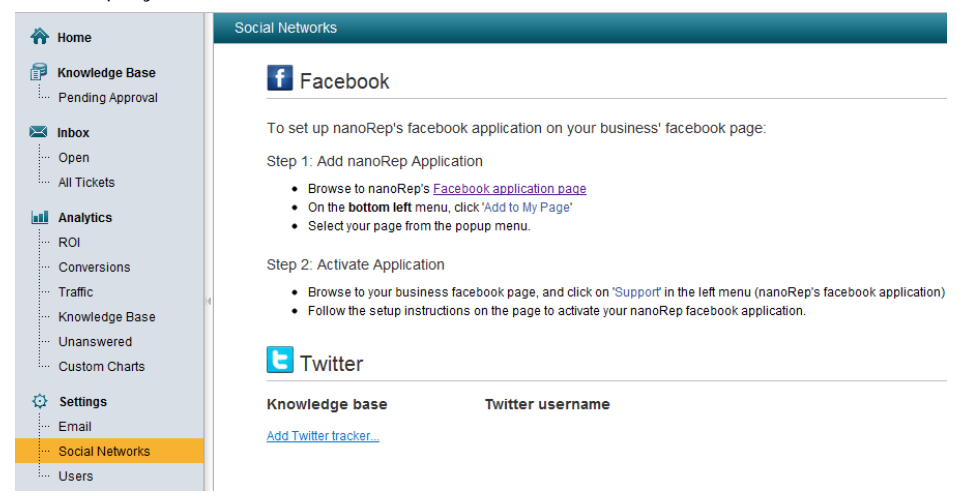

2 Click the displayed link to go to nanoRep's Facebook application page.

- 3 In the menu on the bottom left, click Add to Page.
- 4 From the popup menu, select your business's Facebook page.
- 5 Browse to your business's Facebook page and click Support (nanoRep's Facebook application) in the left menu.
- 6 Log in using your nanoRep account's user name and password and follow the setup instructions displayed on the screen.

## **Additional Options**

The following describes a few more options for using nanoRep.

NOTE For information about supporting multiple knowledge bases, automatic translation, LivePerson integration and having different widget behavior for each page on your website, contact nanoRep support.

#### **Email Answer Templates**

The default text, contact, signature and sender address of the email answers that nanoRep reps send in response to escalated questions can be customized using the **Signatures** branch in the nanoRep back office interface.

| Answer from nanoRep! Inbox X                                              |                                       |         |   |
|---------------------------------------------------------------------------|---------------------------------------|---------|---|
| 😭 nanoRep KnowledgeBase to me                                             | show details 10:01 AM (0 minutes ago) | s Reply | T |
| Dear a@b.com,<br>In reply to your inquery " <b>do you sell apppis?</b> ": |                                       |         |   |
| We sell apples!                                                           |                                       |         |   |
| See shipping rates and prices <u>here</u>                                 |                                       |         |   |
|                                                                           |                                       |         |   |
| Best regards,                                                             |                                       |         |   |
| nanoRep - Aviv                                                            |                                       |         |   |
|                                                                           |                                       |         |   |
|                                                                           |                                       |         |   |

#### Twitter

nanoRep also learns from Twitter! It enables your knowledge base to learn from Twitter posts and to include its answers among those that are provided.

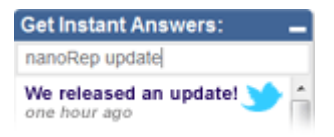

#### ► To set up nanoRep for Twitter:

- 1 In the nanoRep back office, select the **Social Networks** branch.
- 2 Click the Add Twitter Tracker link to display the following:

| Add Twitter                            | Tracker                                                                             |
|----------------------------------------|-------------------------------------------------------------------------------------|
| To include Twitter<br>desired knowledg | posts in your search results, select the<br>e base and enter your Twitter username. |
| Knowledge base:<br>Twitter name:       | Select                                                                              |
|                                        | Add Cancel                                                                          |

- **3** Select the desired knowledge.
- 4 Enter your Twitter user name.
- 5 Click the Add button.

### Incoming Email Address

nanoRep enables you to associate your support email address with the nanoRep ticketing system, and have all your support emails handled in nanoRep. To set up this feature, forward your support emails to the nanoRep incoming email address.

These emails are treated in the same way as any other incoming tickets, and the questions that they contain are added to the Inbox queue. You may refer to the *Reps Handling Their Inbox* section on page 21 for a description of how open tickets are handled.

The address to which to forward these emails is generated automatically by nanoRep and is displayed by selecting the **Settings** branch → **Email** branch. It appears under the **Knowledge Base Email Address** field.

| 7 | English                                                                                                    | Signatures                                                                                                    |
|---|----------------------------------------------------------------------------------------------------|----------------------------------------------------------------------------------------------------|
|   | Home<br>Knowledge Base<br>Pending Approval<br>Inbox (58)<br>Open (66)<br>My Tickets (1)                     | Inbox addresses         In order to recieve emails into your nanoRep inbox, forward emails to the following addresses:         Knowledge base       Email address         English       B042.nanoRep.inbox@my.nanorep.com                                                                                                    |
|   | All Tickets                                                                                                 | Signatures Create new                                                                                                    |
|   | Analytics<br>ROI<br>Conversions<br>Translations<br>Traffic<br>Knowledge Base<br>Unanswered<br>Custom Charts | Basic Signatures         Basic English Signature           Basic English Signature         Dear %name%,<br>In reply to your inquiry "":<br>Lorem lipsum dolor sit amet, consectetur adipisicing elit, sed do eiusmod<br>tempor incididunt ut labore et dolore magna aliqua. Ut enim ad minim<br>veniam, quis nostrud exercitation uitamoc laboris nisi ut aliquip ex ea<br>commodo consequat. Duis aute irure dolor in reprehenderit in voluptate<br>velit esse cilium dolore eu fugiat nulla pariatur. Excepteur sint occaecat<br>cupidatat non proident, sunt in culpa qui officia deserunt mollit anim id<br>est laborum<br>Best regards,<br>Aviv |
| ¢ | Settings                                                                                                    |                                                                                                    |
|   | Email<br>Social Networks<br>Users<br>Change password                                                        |                                                                                                    |
|   |                                                                                                    | Default Signature Limit Users to default<br>signature<br>English Basic English Si                                                                                                    |

#### my.nanoRep

Blank page for double-sided printing

# 2

# Working with nanoRep

The following describes the sequence of actions that occur in a typical nanoRep scenario. It starts with a customer (end user or website visitor) asking a question on the website. It follows the process of a customer rep answering escalated questions, and ends with a satisfied customer and a richer knowledge base.

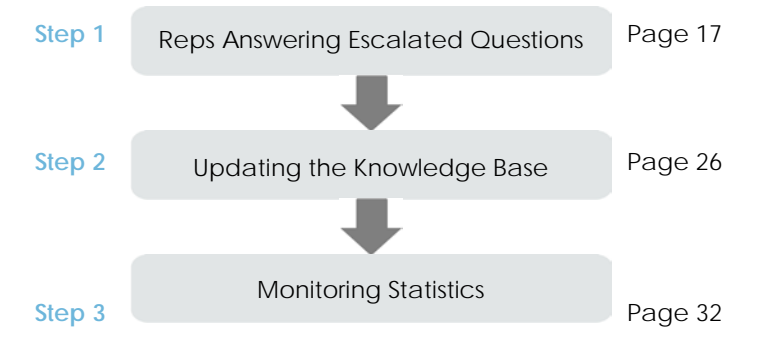

# Step 1: Reps Answering Escalated Questions

## **Customers Asking Questions**

The following describes a typical scenario of a customer asking a question through nanoRep.

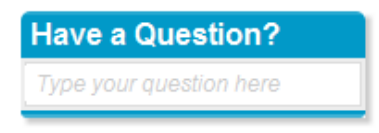

A customer, end user or potential buyer visits a website and sees the nanoRep widget floating around the website offering help.

The customer types in a question.

If a similar question was asked previously or a customer rep previously defined an answer to this question or to something similar, then an answer is instantly displayed for the customer in the nanoRep floating widget, as shown below:

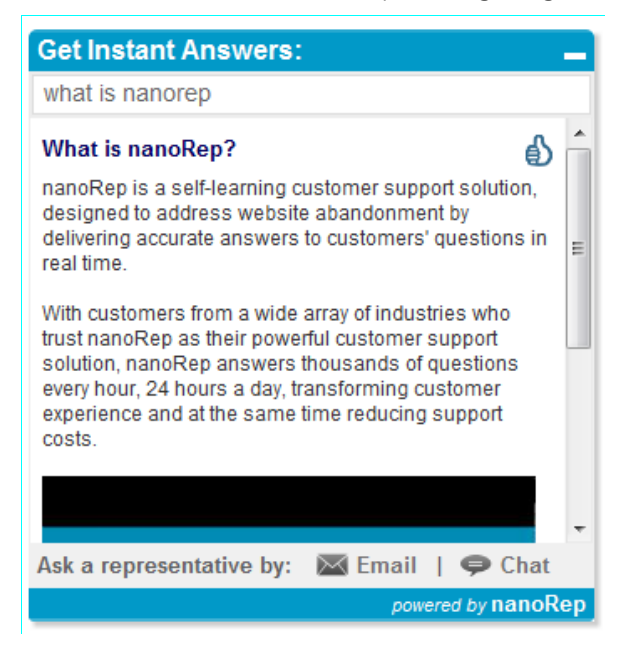

After a short time, your knowledge base will contain enough answers to address 90% of your customer's questions in this instant and automated manner.

If the customer still wants to contact a rep, then he/she can click the **Ask a representative by email** link at the bottom of the floating widget to display the following window:

| Get Inst             | ant Answers: 🗕     |
|----------------------|--------------------|
| what is n            | anorep             |
| Email:               | a@b.com            |
| Phone:               |                    |
| More<br>Details:     |                    |
| * we res<br>your ema | Close Submit       |
|                      | powered by nanoRep |

The customer can then enter his/her email, type in more details about the question and click **Submit**.

A confirmation message is then displayed for the customer on your website:

| Get Ins    | tant Answers:                                                            |                                      |
|------------|--------------------------------------------------------------------------|--------------------------------------|
|            |                                                                          |                                      |
| We will re | eply to you shortly                                                      |                                      |
|            |                                                                          |                                      |
|            |                                                                          |                                      |
|            |                                                                          |                                      |
|            |                                                                          |                                      |
|            |                                                                          |                                      |
|            |                                                                          |                                      |
|            |                                                                          |                                      |
|            |                                                                          |                                      |
|            |                                                                          |                                      |
|            | powered by nanoRep                                                       |                                      |
| NOTE       | Chat escalation is also available with more information, contact nanoRep | LivePerson chat integration support. |

## Reps Logging In to nanoRep

To log in to nanoRep:

2

1 Navigate to **my.nanorep.com** from any standard browser. The following is then displayed:

| my.nanoRep                |                                                                                                    |  |
|---------------------------|----------------------------------------------------------------------------------------------------|--|
| Please ent                | er your credentials.                                                                                                    |  |
| Username:                 | user@account                                                                                                    |  |
|                           | e.g. (username@account)                                                                                                    |  |
| Password:                 | ******                                                                                                    |  |
| Keep me lo<br>Don't check | <b>rgged in (on this computer)</b> .<br>this box if you're at a public or shared computer.                                                    |  |
|                           | G Sign in                                                                                                    |  |
| Enter your I              | Jsername, Password and click the Keep me logged in option.                                                                                    |  |
| NOTE                      | If needed, you can reset a nanoRep user's password by selecting the <b>Users</b> branch, selecting the user's name, selecting the <b>Edit</b> |  |

## **Reps Handling Their Inbox**

When a customer escalates a question to a rep, the **Inbox** branch in the nanoRep back office displays an incremented number, as shown below:

option and then selecting the Reset Password option.

| Home              | Index                                                            |         |          |
|-------------------|------------------------------------------------------------------|---------|----------|
| Knowledge Base    | 🖾 Search. 🖉 Ditt., 🗘 Refresh 🗙 Cose 🎿 Assign 🗰 Label 🖉 New Icket |         | Oldest 🕳 |
| Pending Approval  | E selling any apples?                                            | ago.com | 15:13    |
| S Inbox (1)       |                                                                  |         |          |
| Open (1)          |                                                                  |         |          |
| All Tickets       |                                                                  |         |          |
| Analytics         |                                                                  |         |          |
| ROI               |                                                                  |         |          |
| Conversions       |                                                                  |         |          |
| Traffic           |                                                                  |         |          |
| Knowledge Base    |                                                                  |         |          |
| Unanswered        |                                                                  |         |          |
| - Custom Charts   |                                                                  |         |          |
| Settings          |                                                                  |         |          |
| - Email           |                                                                  |         |          |
| - Social Networks |                                                                  |         |          |
| - Users           |                                                                  |         |          |

- To handle the Inbox:
  - 1 Click the Inbox branch to display the list of unhandled escalated questions or the My Tickets branch to display a list of questions that were assigned to you by another rep or administrator using the Assign button.
  - 2 Double-click a question's row to display the answer editor, as follows:

|                                                                                               |                                                                                                    | angotoita                                                                                                    |
|-----------------------------------------------------------------------------------------------|----------------------------------------------------------------------------------------------------|----------------------------------------------------------------------------------------------------|
| y.nanoRep                                                                                     |                                                                                                    |                                                                                                    |
| Home                                                                                          | Index                                                                                                    |                                                                                                    |
| Kaowledge Base                                                                                | < Back X Close NotTicket >> 👰 Emails. 🏩 Assign 📾 Later Status Open 💌                                        |                                                                                                    |
| Pending Approval                                                                              | (ber                                                                                                    | Goliacie al                                                                                                    |
| Noox (1)<br>Coan (1)<br>All Tictets<br>Analytics<br>ROI<br>Conversions<br>Traffic             | setting any apples?<br>What kind of aceles do you set?<br>+ <u>Add comment</u><br>Search for guick anywers. | TelertDetats<br>Dav 970402011 1513<br>Fron algboom<br>PhoneAurber 12246<br>Organ/RL Intel.International.com/demafout<br>concentification.low.docustar.co.it&docust |
| Knowledge Dass<br>Unancwared<br>Distom Charts<br>Settings<br>Email<br>Social Netwons<br>Users | Do you will apple s?  See shingping rates and prices bats see shipping rates and prices bats                | K.                                                                                                    |

- 3 The Search for quick answers field presents suggested answers taken from your knowledge base. You can also type in a query to find additional answers in the knowledge base. You can then click anywhere on a relevant answer to send this answer to the customer. You will be able to edit the answer before sending it to the customer.
- 4 You can click the **Create New Answer** button to type in a new answer for the customer. A variety of links, images, videos and text types can be easily added to each answer using the nanoRep toolbar.

| · · · · · · · · · · · · · · · · · · ·                                 | 旧田田保保田田田 | 🖩 📰 it ti 🗛 🗛 📰 | 🙈 🙈 🖾 🖂 🖂      |  |
|-----------------------------------------------------------------------|----------|-----------------|----------------|--|
| Font Size 💌 🗎 Source                                                  |          |                 |                |  |
| ear a@b.com,<br>o reoly to your inquiry "selling any apples?"         |          |                 |                |  |
| repy to your industy annuing any apprease.                            |          |                 |                |  |
|                                                                       |          |                 |                |  |
|                                                                       |          |                 |                |  |
|                                                                       |          |                 |                |  |
|                                                                       |          |                 |                |  |
|                                                                       |          |                 |                |  |
|                                                                       |          |                 |                |  |
|                                                                       |          |                 |                |  |
| est regards.<br>anoRep - Awy                                          |          |                 |                |  |
| est regards.<br>anoRep - Awy                                          |          |                 |                |  |
| est regards.<br>anoRep - Awr<br>dd this answer to the knowledge base? | © Yes    | © No            | © Decide later |  |

Before sending the new answer to the customer, you will be asked to select one of the following options:

- Yes, to store this answer in the knowledge base without going through the Pending Approval queue. For users with content management permissions, this option adds the answer directly to the knowledge base. For regular reps, this option adds this answer to the Pending Approval queue.
- No, to discard this answer after it is sent to the customer.
- Decide later, for users with content management permissions this option enables them to add this answer to the Pending Approval queue to be reviewed and edited before being added to the knowledge base.
- 5 In the **Status** field on the bottom left of the screen, select one of the following options:
  - Open: To define that this question still requires attention. The ticket is then added to the Open queue, which can be viewed and handled by selecting the Open branch.

**NOTE** If a customer responds to an email sent by a rep, then the ticket is re-opened in the Inbox with the updated correspondence.

 Close: To define that this question has been completely answered and no longer requires any more rep interaction with the customer. This ticket is automatically saved in the All Tickets queue, which contains the history of all handled tickets.

**NOTE** The Inbox contains questions that have not yet been handled by anyone.

6 Click the **Send** button to send this answer the customer.

An email similar to the following is sent:

Answer from nanoRep! Intex X nanoRep KnowledgeBase to me Dear a@b.com, In reply to your inquery "do you sell apppis?": We sell apples! See shipping rates and prices here Best regards, nanoRep - Aviv

## Other Options

#### Comments

You can add an internal comment to a question from a customer or to a rep's answer by clicking the **Add Comment** Add comment button. Comments are only seen by reps, are not added to the knowledge base and are not seen by customers.

#### Assign

The questions in the Inbox can be handled by all reps. A question can be assigned to be handled by a specific rep by clicking the **Assign** button and then selecting the rep to which it is assigned. Reps can see the tickets assigned to them in the **My tickets** branch.

#### Labels

You can define labels for tickets in order to mark them for a variety of purposes, such as to specify the department to which they belong, whether they are urgent and so on.

- To assign a label to a ticket:
  - 1 Open the ticket by selecting it in any of the queues, such as the **Inbox**, **Knowledge Base** or **Open** queue.
  - 2 Click the **Label** button and select the relevant label from the dropdown menu, as shown below:

| Label           |   |
|-----------------|---|
| Urgent          | Q |
| Urgent          |   |
| Not urgent      |   |
| Delegate        |   |
|                 |   |
|                 |   |
|                 |   |
|                 |   |
| Create label    |   |
| Clear labels    |   |
| Select multiple |   |

| *     | Home             | Open Tick ats                                                            |
|-------|------------------|--------------------------------------------------------------------------|
| P     | Knowledge Base   | < Back X Close Next Ticket >> 🖓 Email to 🎿 Assign 🔲 Label Status: Open 🕑 |
| i     | Pending Approval |                                                                          |
|       | Inbox (1)        |                                                                          |
|       | Open (1)         | Sening any appres :                                                      |
|       | My Tickets       | What kind of apples do you sell?                                         |
| L     | All Tickets      |                                                                          |
| leaf. | Analytics        | + <u>Add comment</u>                                                     |
|       | ROI              |                                                                          |
|       | Conversions      | Search for quick answers  Create New Answer                              |
|       | Traffic          |                                                                          |
|       | Knowledge Base   |                                                                          |
|       | Unanswered       | Do you sell apples?                                                      |
|       | Custom Charts    | we sell apples!                                                          |
| Ø     | Settings         |                                                                          |
|       | Email            | Read More                                                                |

A small box is then added to the ticket, as shown below:

#### ► To define a new label:

1 Click the **Label** button and then select the **Create Label** option from the dropdown menu, which is shown above. The following window is displayed:

| Label Editor      |        |        | X            |
|-------------------|--------|--------|--------------|
| Label name:       | Urgent |        |              |
| Text color:       |        |        |              |
| Background color: |        |        |              |
|                   |        | Cancel | Add / Update |

2 Fill in the fields of this window and click the **Add/Update** button.

## Step 2: Updating the Knowledge Base

## Handling Pending Knowledge Base Updates

Reps can add answers to the knowledge base as they answer customers or build up answers before they are asked.

New answers are added to a special queue called **Pending Approval** where they can be reviewed, verified and edited before being approved and added to the knowledge base to be used to answer future relevant questions instantly.

#### To handle pending knowledge base updates:

- 1 Click the **Pending Approval** branch to display the list of updates waiting to be edited and approved for the knowledge base of answers.
- 2 Click an answer to display the following:

munanaRan

|                                                                                                    | Pendina Apertival                                                                                                    |          |
|----------------------------------------------------------------------------------------------------|----------------------------------------------------------------------------------------------------|----------|
| Home<br>Knowledge Base                                                                                                    | < Box X Deter Inn 🔥 Ampi 📾 Later Innt Inn ≫                                                                                                    |          |
| Inbox (1)     Open (1)     All Tickets                                                                                                    | ■ 7 1 1                                                                                                    |          |
| Analytics<br>ROI<br>Conversions<br>Traffic<br>Noowledge Base<br>Unanswered<br>Custom Charts<br>Settings<br>Settings<br>Settings<br>Udata Networks<br>Udata | Do you sell peaches?<br>Ours we do!                                                                                                    | adunced. |
|                                                                                                    | Best Granch for exiting answers.                                                                                                    | Save     |
|                                                                                                    | we et all appreciates and proces been supported by the set of the set of the |          |
|                                                                                                    | do you like peach?<br>bain blain                                                                                                    |          |
| Have a Question?                                                                                                    | Profiler.                                                                                                    |          |

You can edit the answer using a variety of links, images, videos and text types, which can be easily added using the nanoRep toolbar. For example, the **Link** tool enables you to add a link to the answer. You can link to a URL, email or

another answer in the knowledge base. The **Image** tool enables you to add a picture to the answer.

B / U ↔ 水陶 輸 輸 @ Ø <> > ₩ 推 計 計 等率 主主主言 > \*\* \*\* A\*\* A\* & & ◎ 団 目

You can click the **Source** button to display the HTML code of the answer. You can then edit the HTML, which enables you to add more advanced features to the answer, such as a YouTube video.

3 Click the Add to Knowledge base button to add the new answer to the knowledge base to be available as the answer to future relevant questions. Or

You can click the **Save** button to save the changes, but leave this answer in the **Pending Approval** queue.

4 Alternatively, you can use the Search for existing answers field, where you can type in a query to find existing answers in the knowledge base. If one is relevant, then you can click it to teach the knowledge base that this answer applies to the same question.

### Handling Unanswered Questions

When a customer asks a question for which no automatic answer was found in the nanoRep knowledge base, the following is displayed indicating that no results were found:

| Get Instant Answers:      | _                  |
|---------------------------|--------------------|
| what time is it in China? |                    |
| No results                |                    |
| Ask a representative by:  | 💌 Email            |
|                           | powered by nanoRep |

The customer then has the option to click the **Ask a representative by** link. If the customer does not click that link, then this question is categorized as **Unanswered**.

#### To answer unanswered questions:

1 Select the **Unanswered** branch to display a list of unanswered questions.

| 🗗 English 💽           | English Unanswered Questions |                                             |   |
|-----------------------|------------------------------|---------------------------------------------|---|
| 👬 Home                | Search : O more_ () Refresh  |                                             |   |
| Mowledge Base         | why                          | 12/07/111 5 📝 Add to Knowledge Base Delete  |   |
| Pending Approval ([1) | how                          | 14/07/111 4 📝 Add to Knowledge Base Delete  |   |
| 🔤 Inbox (121)         | what is a domain             | 14/07/111 4 📝 Add to Knowledge Base Delete  | , |
| All Tickets           | Is it reliable?              | 26/06/111 4 📝 Add to Knowledge Base Delete  |   |
| 1. Anna anna          | about us                     | 14/07/111 3 IV Add to Knowledge Base Delete | 5 |
| Analytics             | which countries              | 13/07/111 3 📝 Add to Knowledge Base Delete  |   |
| Conversions           | dont have                    | 05/07/111 3 📝 Add to Knowledge Base Delete  |   |
| Translations          | Hey are you there            | 03/07/111 3 IV Add to Knowledge Base Delete |   |
| Traffic               | where are the products?      | 30/06/111 3 📝 Add to Knowledge Base Delete  | b |
| Knowledge Base        | domain transfer              | 14/07/111 2 I Add to Knowledge Base Delete  | 1 |
| Unanswered            | forgot login password        | 12/07/111 2 If Add to Knowledge Base Delete | y |
| ···· Custom Charts    | For example?                 | 12/07/111 2 IV Add to Knowledge Base Delete |   |
|                       | i want to get refundly       | 12/07/111 2 I Add to Knowledge Base Delete  | 1 |
| Settings              | IF I HAVE AN ACCOUNT AND     | 10/07/111 2 📝 Add to Knowledge Base Delete  | 1 |
| Signatures            | what do we have to           | 09/07/111 2 If Add to Knowledge Base Delete | 5 |
| Users                 | Like seams                   | 09/07/111 2 📝 Add to Knowledge Base Delete  |   |
| ···· Social Networks  | you can speak english        | 08/07/111 2 📝 Add to Knowledge Base Delete  |   |

2 Click the **Add to Knowledge Base** button on the right of the relevant question to display the following and to answer the question:

| Add a i | new answer                                                                     | [ |
|---------|--------------------------------------------------------------------------------|---|
|         |                                                                                |   |
|         | B / U ↔ √ ◎ @ @ @ @ < > # # # 문 문 # E E E E ■ .** **                           |   |
|         | A. ▼         A. ■         E         Font         Size         E         Source |   |
|         | forgot login password advanced                                                 |   |
|         | Your answer here                                                               |   |
|         |                                                                                |   |
|         |                                                                                |   |
|         | Cancel Add                                                                     |   |

#### Updating the Knowledge Base

From time to time, you may want to change, add or delete an answer in the knowledge base. This task can be performed on an as-needed basis.

- To update the knowledge base:
  - 1 Click the **Knowledge Base** branch. The following is displayed:

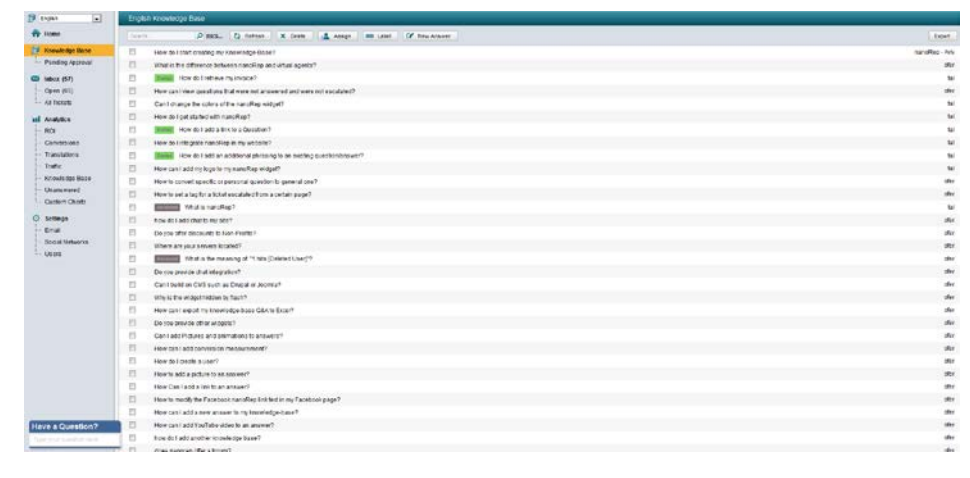

2 Click an answer to open it for editing, as shown below:

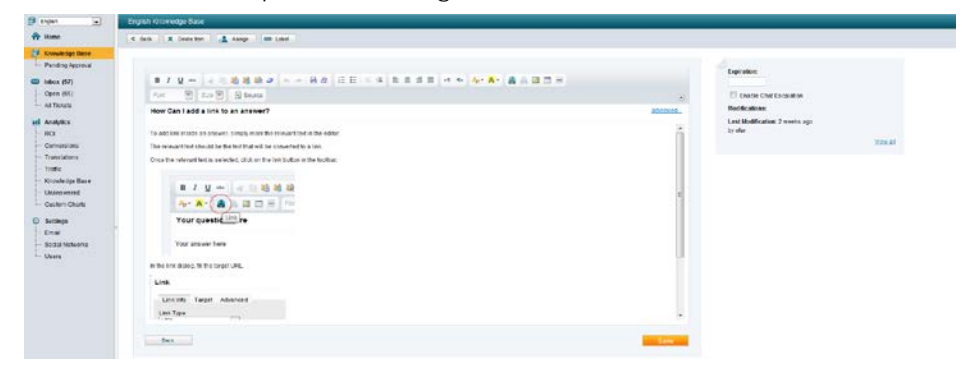

- 3 Edit the answer, as needed.
- 4 Set the expiration date for this answer, if required, as shown below:

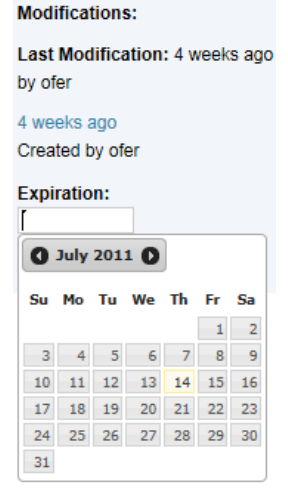

5 Check the **Enable Chat Escalation** checkbox to provide customers with the option to chat with a live person in the nanoRep widget. For example, as shown below:

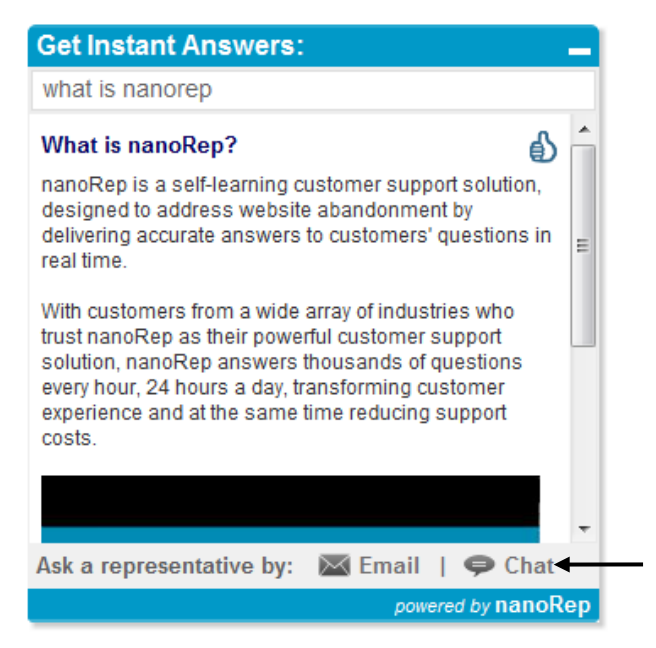

6 Associate additional questions for this answer by clicking the Advanced link. The following window is displayed:

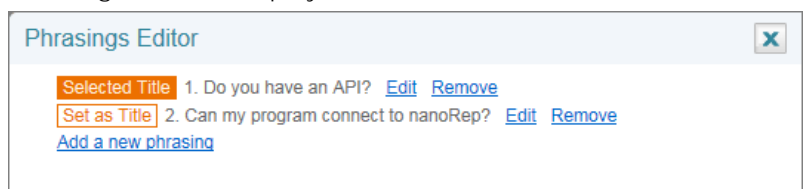

7 Click the Save button.

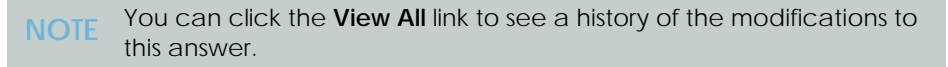

## Step 3: Monitoring Statistics

A variety of big-picture and drill-down reports are provided describing various aspects of knowledge base, rep, customer and question/answer statistics.

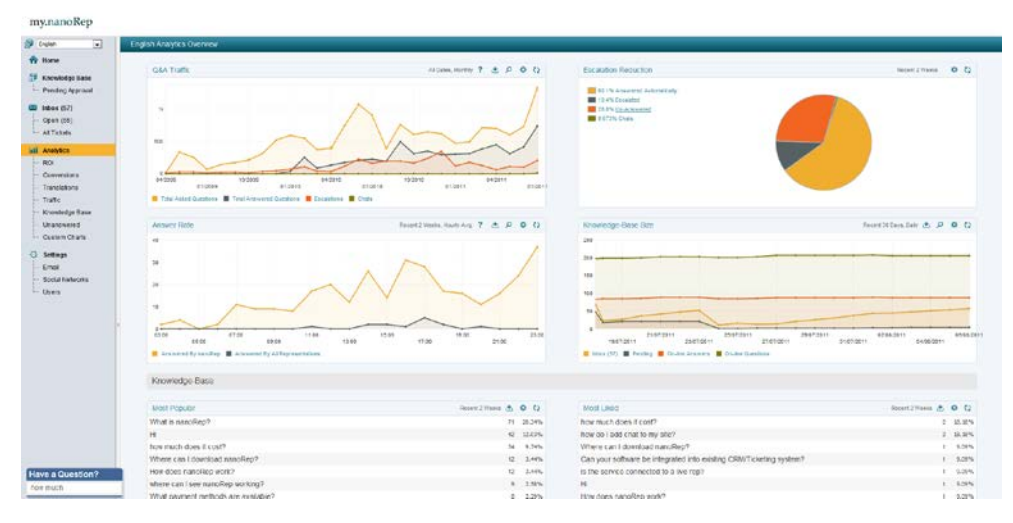

Select the **Analytics** branch to display a dashboard of performance and statistical reports or one of the sub-branches of the **Analytics** branch to see this information in more detail. The following describes a few of these graphs:

- Q&A Traffic: Shows how many questions were asked in the nanoRep widget, how many were answered automatically and how many were escalated to a rep.
- Escalated Reduction: Shows the same information as the Q&A Traffic report in the form of a pie chart.
- **Knowledge Base Size:** Shows how many questions are currently in the Inbox and Pending Approval queues. It also shows how many questions and how many answers are in the knowledge base.

**IOTE** A single answer can have multiple related questions.

Each graph provides a toolbar of options to export the information, zoom in or to redisplay the default view.

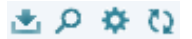

You can create customized charts of your choice by clicking the **Custom Chart** branch. The following will be displayed:

| Analog Bank<br>Program Analog Analog An | Hormo                                                                                                    | Traffe Usage                                                                                                    | Kanadariga-Buse Sta                                                                                                    | Kinada Sparkura Huga                                                                                                    | Osers |
|----------------------------------------------------------------------------------------------------|----------------------------------------------------------------------------------------------------|----------------------------------------------------------------------------------------------------|----------------------------------------------------------------------------------------------------|----------------------------------------------------------------------------------------------------|-------|
|                                                                                                    | Koudege Base<br>Partierg Approval<br>Babes (K7)<br>Open (K5)<br>All Toolts<br>RC3<br>Convention<br>Toolfs<br>Toolfs<br>Kooledge RCs B<br>Unanneemd | Bregisten:<br>Diele<br>Diele<br>D | El carly virtues<br>El carly virtues<br>El carly de la de tra de la de la<br>El carly de la de la d | Tech Knock of In Vite Provin Tech Knock of In Vite Provin Tech Knock of Investment Tech Knock of Investment Tech Knock o | Lean  |

Blank page for double-sided printing